## **DMR With DroidStar**

#### Do DMR from an Android Phone

By Dave Mosteller KC3JNW

#### SETTINGS

- 1. Enter your call sign
- 2. Enter your DMR ID
- 3. ESSID should be a number other than blank for second radio
- 4. Enter the password you entered in BrandMeister account

| 18:16 🛇 🕅 42° 🌇 70 64° |           |          | 🌘 🕰 📲    |       |
|------------------------|-----------|----------|----------|-------|
| Main Se                | ettings   | Log      | Hosts    | About |
| Callsign               | KC3JNW    |          |          |       |
| DMRID                  | 1142230   |          |          |       |
| ESSID                  | 02        |          |          |       |
| Password               |           |          |          |       |
| Latitude               | 0         |          |          |       |
| Longitude              | 0         |          |          |       |
| Location               |           |          |          |       |
| Description            | DroidStar |          |          |       |
| DMR+ Opts              |           |          |          |       |
| IAX User               |           |          |          |       |
| IAX secret             |           |          |          |       |
| IAX Node               |           |          |          |       |
| IAX Host               |           |          |          |       |
| IAX Port               | 4569      |          |          |       |
| M17/YSF rate           | X Vo      | ice Full | Voice/Da | ita   |

### **Bottom of the Settings Screen**

Click "Update Hosts" button

Click "Update ID files" button

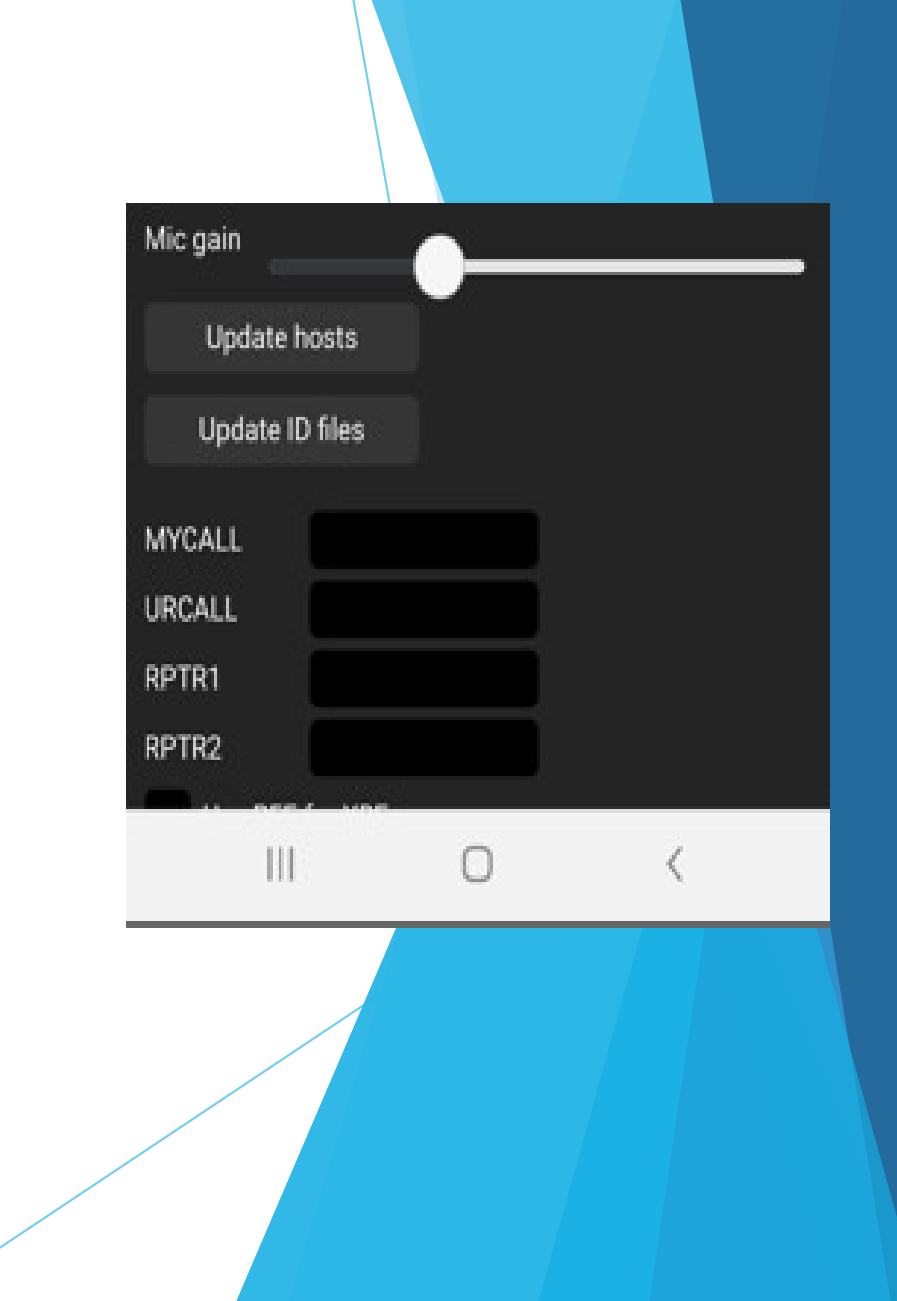

# Main Screen

- 1. Change the Mode to DMR
- 2. Change the Host to BM\_3102\_United\_States
- 3. Enter the talkgroup you want to go to
- 4. Press the Connect button
- 5. Press the big blue button and speak

| 18:16 🛇 🕅 | 18:16 🕓 🕅 42° 🖾 70 64° |                      |         | 😟 🦛 💷 70% 🖬 |  |  |  |  |
|-----------|------------------------|----------------------|---------|-------------|--|--|--|--|
| Main Se   | ettings                | Log                  | Hosts   | About       |  |  |  |  |
| Mode      | DMR                    |                      | Connect |             |  |  |  |  |
| Host      | BM_3                   | A_3102_United_States |         |             |  |  |  |  |
| TG ID     | 3142                   | 30                   | P       | rivate      |  |  |  |  |
| Callsign  | Callsign               |                      |         |             |  |  |  |  |
| SrcID     | SrcID                  |                      |         |             |  |  |  |  |
| DestID    |                        |                      |         |             |  |  |  |  |
| GWID      | GWID                   |                      |         |             |  |  |  |  |
| Seq#      | Seq#                   |                      |         |             |  |  |  |  |
|           |                        |                      |         |             |  |  |  |  |
| Not conn  | Not connected          |                      |         |             |  |  |  |  |
|           |                        |                      |         |             |  |  |  |  |
|           |                        |                      |         |             |  |  |  |  |
|           |                        |                      |         |             |  |  |  |  |
|           |                        |                      |         |             |  |  |  |  |
|           |                        | 0                    | <       |             |  |  |  |  |